## Canvas, E-Mail, and Infinite Campus Set-Up

The Sequoia Union High School District uses a "**Single Sign On**" process which means that all three of your accounts – school E-Mail, Canvas, and Infinite Campus have the same log-in username and password.

The easiest way to access these sites is from **www.mabears.org**. However, individual site addresses have been provided below.

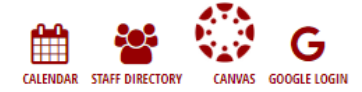

#### <u>Format</u>

Username: ID Number Password: Lowercase initials and 6 digit date of birth

Example: Anthony Anderson; birthday 10/3/2001; ID Number 1234567 Username: 1234567 Password: aa100301

### Canvas (School Loop Replacement): sequoia.instructure.com

Canvas will be used to post major assignments and interim grades. Some classes may require Canvas to turn in homework, take quizzes, etc.

\*On mobile app, search for **Sequoia** and click  $\rightarrow$  to be redirected (not College of the Sequoias)

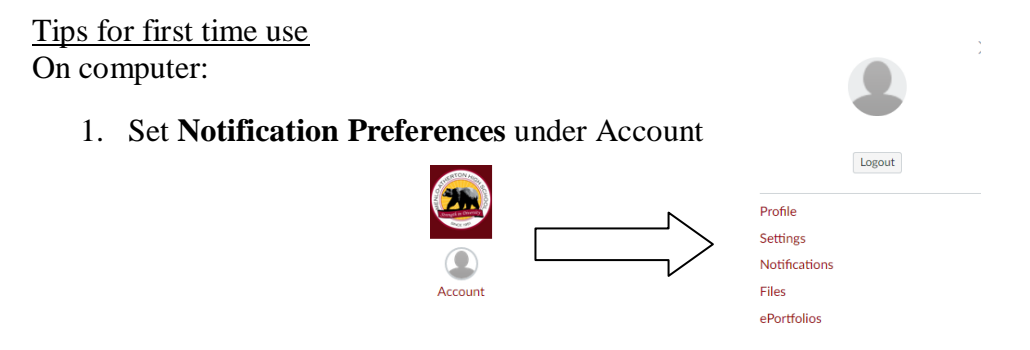

- Note the meanings of the different symbols for notification preferences. Choose the notification frequency you want for each option.

Notification Preferences

| ✓ Notify me right away | () Send daily summary | Send weekly summary | imes Do not send me anything |
|------------------------|-----------------------|---------------------|------------------------------|
|                        |                       |                     |                              |
| Try to resist t        | he temptation to      | get immediate not   | ifications about everything. |

- Can set up text notifications – teachers will not see phone numbers or ever text students directly. Regular texting charges will apply.

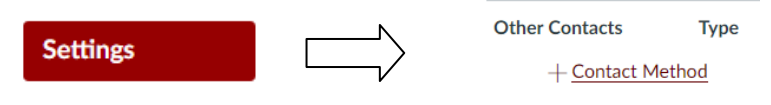

2. Explore Courses and course pages. Add courses to display if necessary by clicking on the empty stars.

|    |           |             |             | Course                                                                                                    |             |
|----|-----------|-------------|-------------|----------------------------------------------------------------------------------------------------|-------------|
|    | 旦         |             | Courses     | × 052285 - AS English II-P                                                                                                 |             |
|    | Courses   |             | All Courses | が<br>の76600 - AP Spanish-HP                                                                                                |             |
|    |           |             |             | Check stars to choose courses to display.                                                                                  | ;           |
| 3. | Calendar  |             |             |                                                                                                    |             |
|    | Cultilia  | Calendar    |             |                                                                                                    |             |
|    | Choose wh | nich calend | ars to disp | y by clicking on the colored boxes.                                                                                        |             |
|    |           |             | :           | Consider adding school events to your personal calendar in<br>Canvas to keep track of all school responsibilities in one p | n<br>olace. |

4. Assignments

Assignments are listed under the Assignments tab. Toggle from All Grading Periods to S1 (or Q1) for current grading period assignments only.  $_{1}$ 

| erioù assignine |                          |                   |
|-----------------|--------------------------|-------------------|
| ·Year           | All Grading Periods 🔻    | Search for Assign |
| ne              | All Grading Periods      |                   |
| ouncements      | S1<br>• <u>Classwork</u> |                   |
| abus            |                          |                   |

5. Grades

Grades are listed under the Grades tab. Students will also have to toggle grading periods here to see current semester/quarter grades, not every assignment.

| 17.10-100     |             |          |        |            |
|---------------|-------------|----------|--------|------------|
| Home          | S1          |          | •      |            |
| Appouncements | All Grading | Periods  |        |            |
| Announcements | 51          |          |        | udent      |
| Syllabus      | A           | Due Date |        | •          |
| Assignments   | Arrange by  |          |        |            |
| Grades        | Name        |          | Due    |            |
|               | NLMG P      | Packet   | Aug 17 | bv 11:59pm |

# \*On the mobile Canvas app, you may have to set additional notifications and select calendars to display.

If you need more Canvas help, refer to http://www.seq.org/Canvas-Information/index.html

| E-Mail Access: www.gmail.com                                                                                                    | Sign in to continue to Gmail                                                                         |  |  |
|----------------------------------------------------------------------------------------------------|----------------------------------------------------------------------------------------------------|--|--|
| Every SUHSD student is given a Google e-mail account. Sign-in is<br>trickier for G-Mail as you need to enter information twice if you log<br>in from the G-Mail screen. |                                                                                                    |  |  |
| First time: ID#@seq.org                                                                                                    | 1234567@seq.org                                                                                      |  |  |
| $\frac{10\pi \otimes \text{scq.org}}{10\pi \otimes \text{scq.org}}$                                                                                                    | Next<br>Need help?                                                                                   |  |  |
|                                                                                                    |                                                                                                    |  |  |
|                                                                                                    | Sequoia Union High School District Single<br>Sign On                                                 |  |  |
| Second time: Sign in from the Single Sign on screen.<br>Username: ID# (number only, no @seq.org)                                                                        | Please enter your user name and password.<br>Just use your plain username.<br>Do Not append @seq.org |  |  |
| Password: same password                                                                                                    | For Help please call extension 44357<br>User name: 1234567                                           |  |  |
| Note that you must put @seq.org from the G-Mail screen. The second time use the gray single sign in hox with your single sign on information                            | Password: ••••••                                                                                     |  |  |
| time, use the gray single sign-in box with your single sign on mornation.                                                                                               |                                                                                                    |  |  |

\*\*If you will not be checking your school e-mail account regularly, set up e-mail forwarding to an account you will check. Settings (  $\bigcirc$  )  $\rightarrow$  Account  $\rightarrow$  Add a mail account

### **<u>Infinite Campus</u>: https://ic.seq.org/campus/portal/sequoia.jsp**

Infinite campus is the school resource for transcripts, schedules, final grades, attendance, behavior referrals, etc.

Sign on from <u>https://ic.seq.org/campus/portal/sequoia.jsp</u> with your single sign on information. Link listed under Quicklinks on mabears.org.

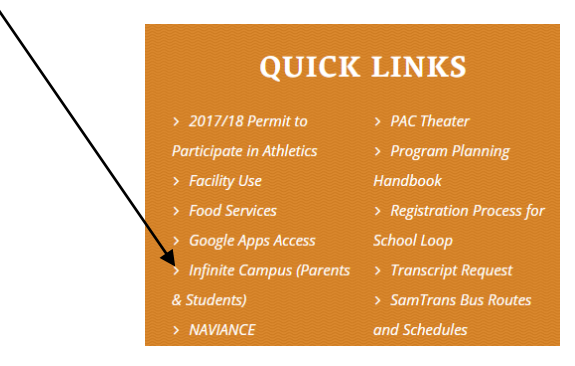

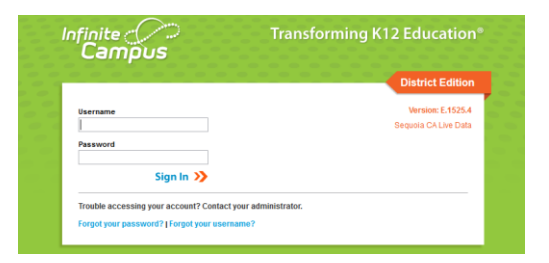